Fuman-Computer Interaction Design COGS120/CSE170 - "Intro. HCI" Instructor: Philip Guo Lab 1 - Version control and HTML (2016-09-29) by Michael Bernstein, Scott Klemmer, and Philip Guo

## [Announce on Piazza] Before coming to lab 1:

 Create a GitHub account (if you don't have one)
 Download Sublime Text 2 text editor for Windows/Mac <u>https://www.sublimetext.com/2</u>
 Download Git for Windows/Mac <u>https://git-scm.com/downloads</u>

Wi-fi may be slow in the classroom, so please download and try to install everything beforehand. It's OK if you want to use your own text editor.

# Why does this class have a lab?

For this class, coding is a means to an end (i.e., implementing your design ideas). Thus, we won't go deep into the computer science concepts behind any technologies. These labs are just a starting point. You'll probably need to learn more on your own.

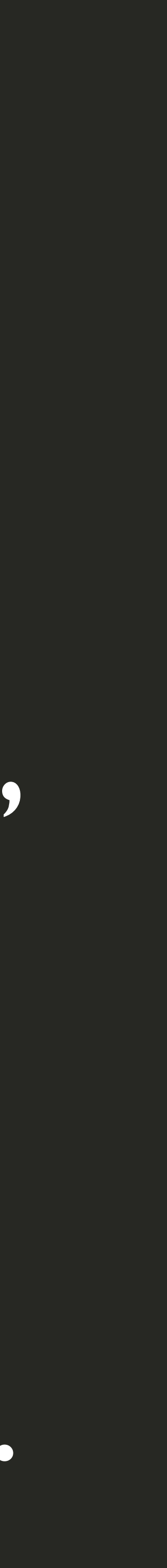

Since this is not a coding class, you will *not* turn in labs for credit. However, concepts from labs will be tested on Exam I and Exam 2.

# These labs will help you make a personal portfolio web site

- ·Never lose code: source control
- Get content on a page: static HTML and CSS
- · Update that content dynamically: node.js and Javascript
- ·Analyze its use, make it mobile, make it look good

trol c HTML and CSS ically: node.js and Javascript bile, make it look good

## Let's try a new format for labs:

1. I'll give a mini-lecture on the slides for 20-30 minutes. You can follow along or jump ahead at your own pace. [room will be mostly silent so that everyone can hear clearly]

2. Then we will open it up for free-form lab work with TAs walking around to help. You can also come up to the podium to ask me for help too. [room will be louder]

# Lab I: Version control

## Lab I: Why use version control

## My hard drive crashed!

## I edited complicatedfile.js!

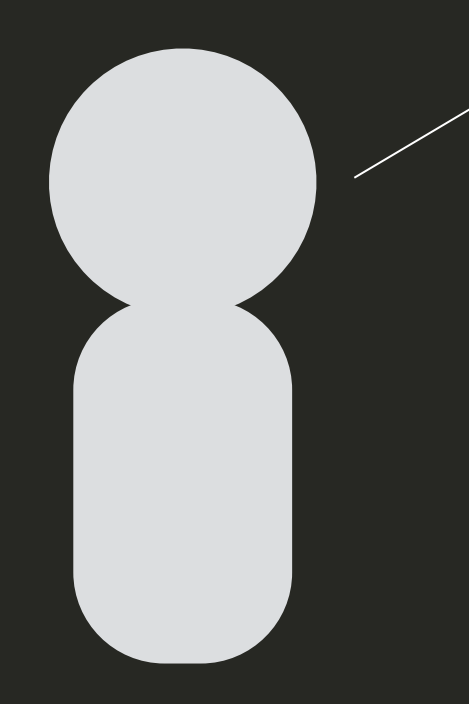

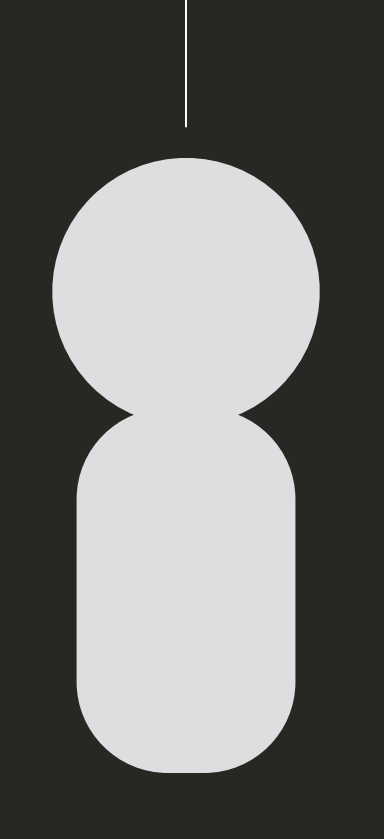

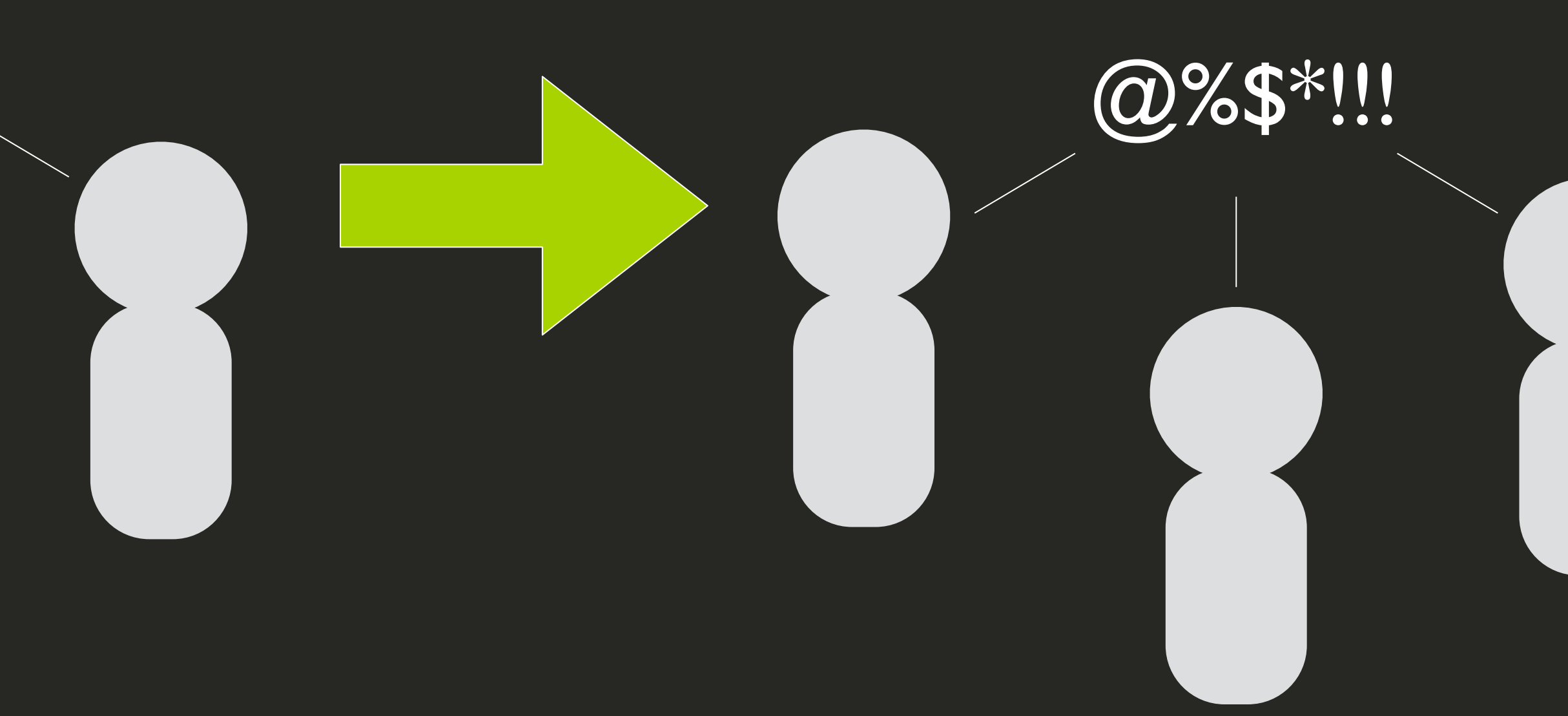

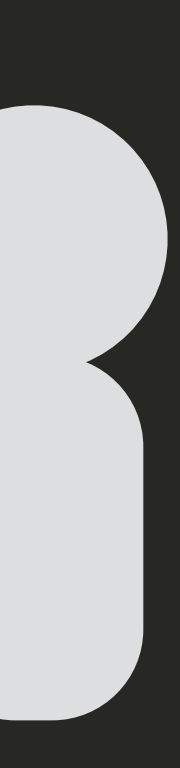

## Lab I: Why use version control

- ·Back up your code safely in the cloud: GitHub ·Make checkpoints and push to the cloud: git ·Deal with team edits: git conflicts •Make a web page: static HTML

# Lab : Version contro • We will be learning to use the Git version control system.

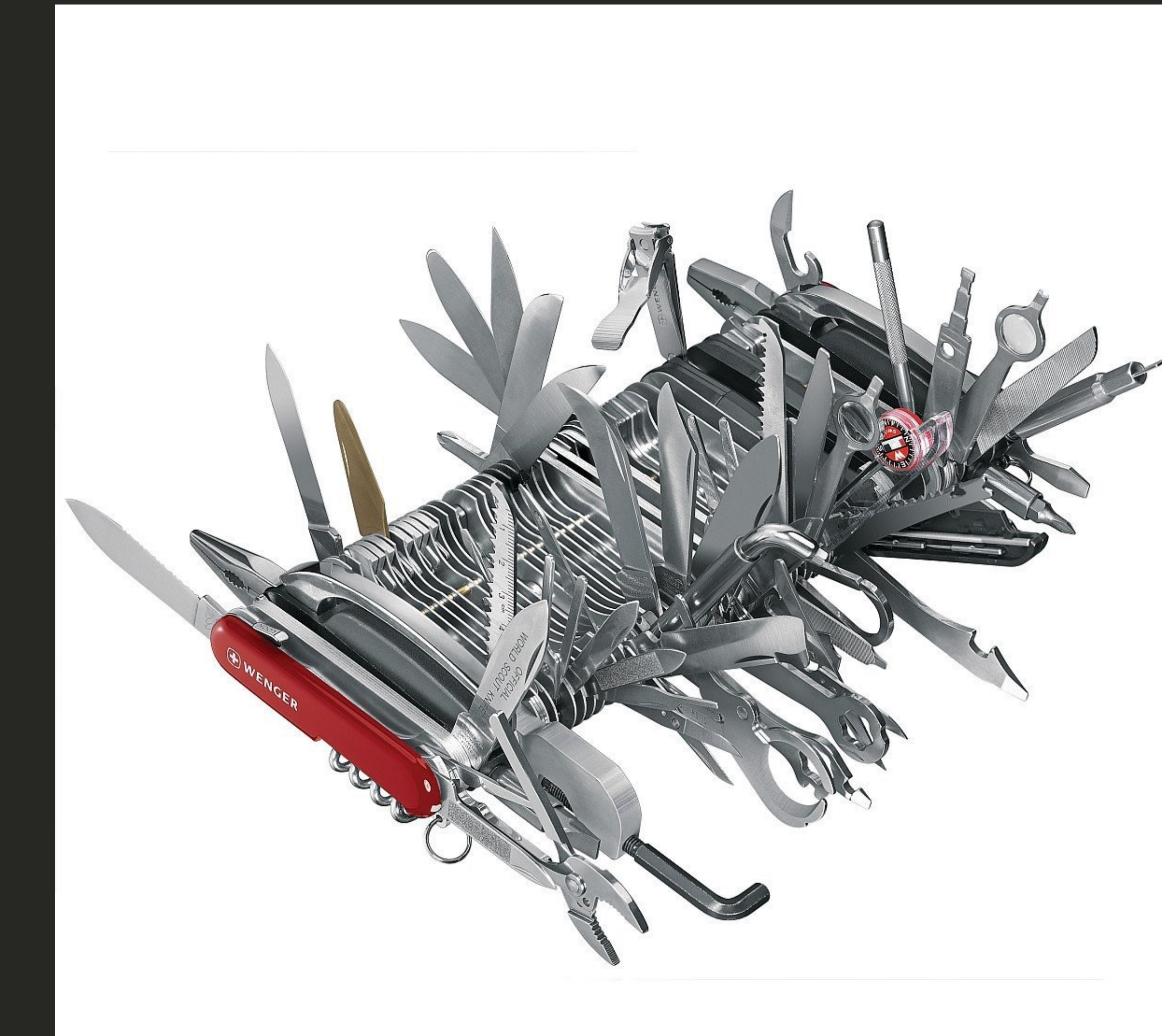

## "Git is a knife whose handle is also a knife"

Why learn it? Because it's by far the most popular system in use today, especially in free and open source code. The GitHub website is a super convenient, free, and popular place to host your Git code repositories.

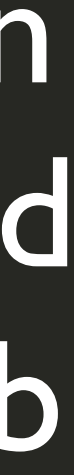

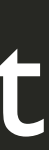

I can finish this lab in my sleep :(

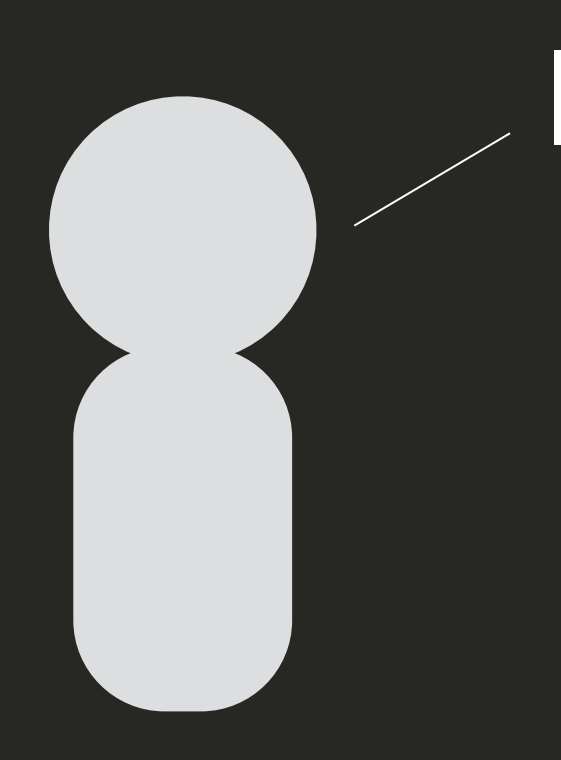

- •Feel free to run ahead and aim for the lab stretch goal:
- patient, though, since people come from all sorts of prior programming backgrounds.

•Turn the portfolio page scaffold into a fully functional web site with content from your previous projects. Must include images, descriptions, and multiple .html files. ·Even better: volunteer to help your classmates. Please be

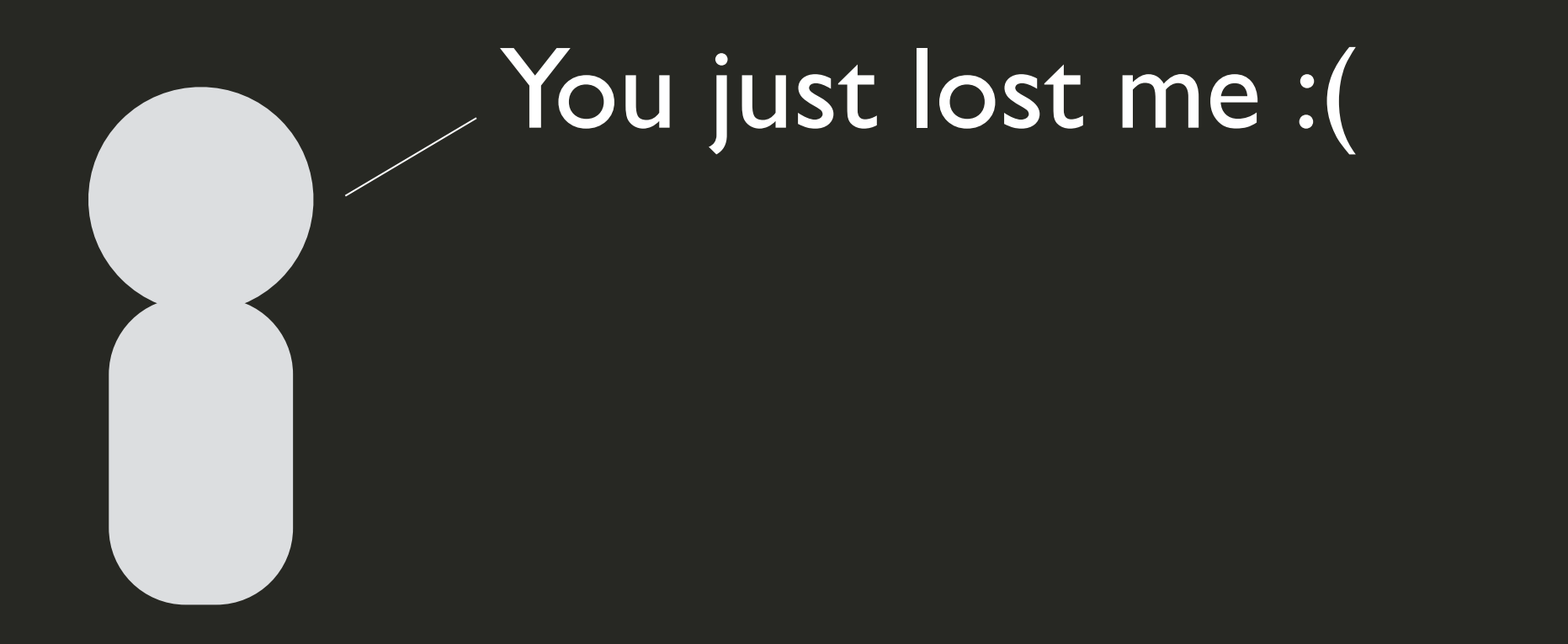

- get up to speed. Lab time (and office hours) are for you!
- •Try first: ask your friends, help your friends
- Try second: raise your hand to summon a TA in lab
- •Try third: come to our office hours for more help

·All speeds are welcome here. We really want everyone to

## Installing Git

•On Windows, make sure you can run Git Bash after you install Git. Find it in the start menu or desktop.

- •On Mac OS, you may be prompted to install the Xcode
- without-having-to-install-xcode-on-macosx/

development environment first, which can be annoying. Bypass that if you don't want to download gigabytes of Xcode package to use Git. TAs can help. Google online for "git mac os x without xcode" to see resources such as:

<u>http://blog.bobbyallen.me/2014/03/07/how-to-install-git-</u>

## Fork your first repository •Find Lab | at: https://github.com/pgbovine/lab1.git •Forking will copy the repository to your GitHub account

| C This rep                  | oository Search          |               | Pull   | req |
|-----------------------------|--------------------------|---------------|--------|-----|
| % pgbovin<br>forked from Ir | e / lab1<br>htroHCl/lab1 |               |        |     |
| <> Code                     | ឿ Pull requests 0        | Projects 0    | 🔳 Wiki | -4  |
| Lab 1 for Int               | tro to HCI: Source c     | ontrol – Edit |        |     |

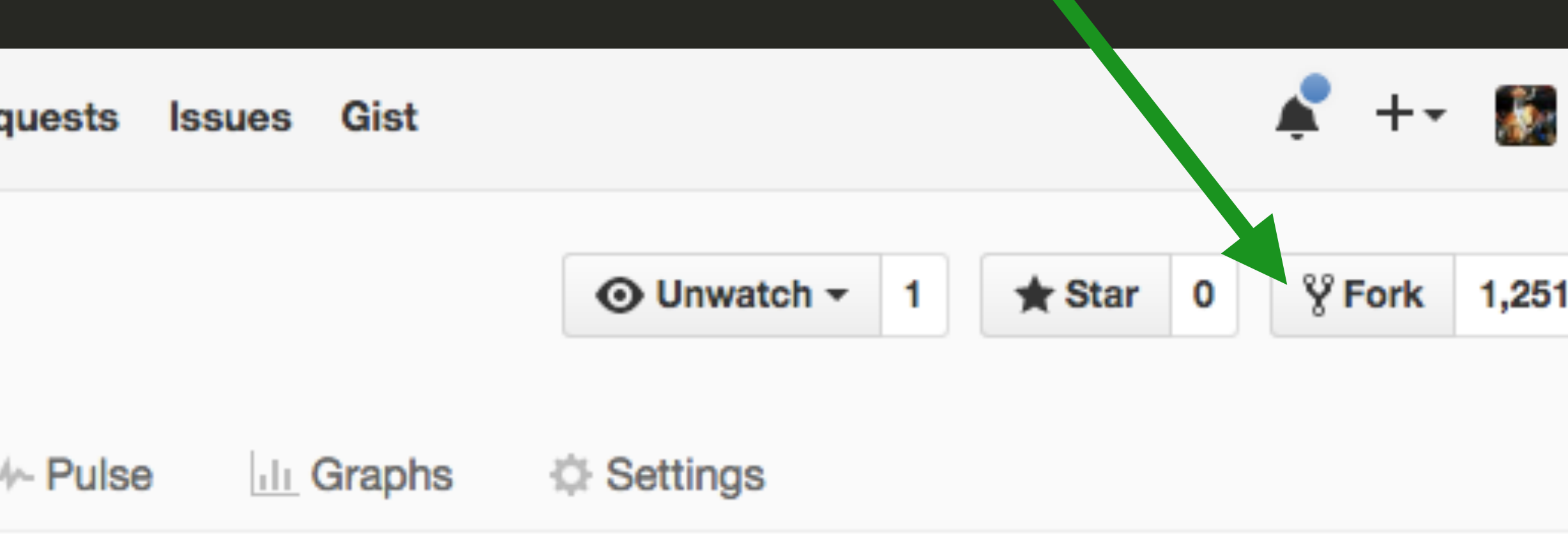

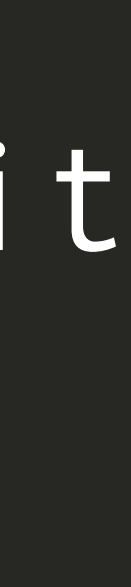

# Copy your own git URL to the clipboard

| Create new file | Upload files    | Find file   | Clone or    |
|-----------------|-----------------|-------------|-------------|
| Clon            | e with HTT      | <b>PS</b> ⑦ |             |
| Use G           | ait or checkout | with SVN us | ing the wel |
| http            | s://github.com  | m/pgbovine/ | lab1.git    |
| 0               | pen in Deskto   | p           | Downlo      |

## Use https. Your Clone URL should look like this: https://github.com/<YOUR GitHub USERNAME>/lab1.git

(since this is my username) Leave this browser tab open!

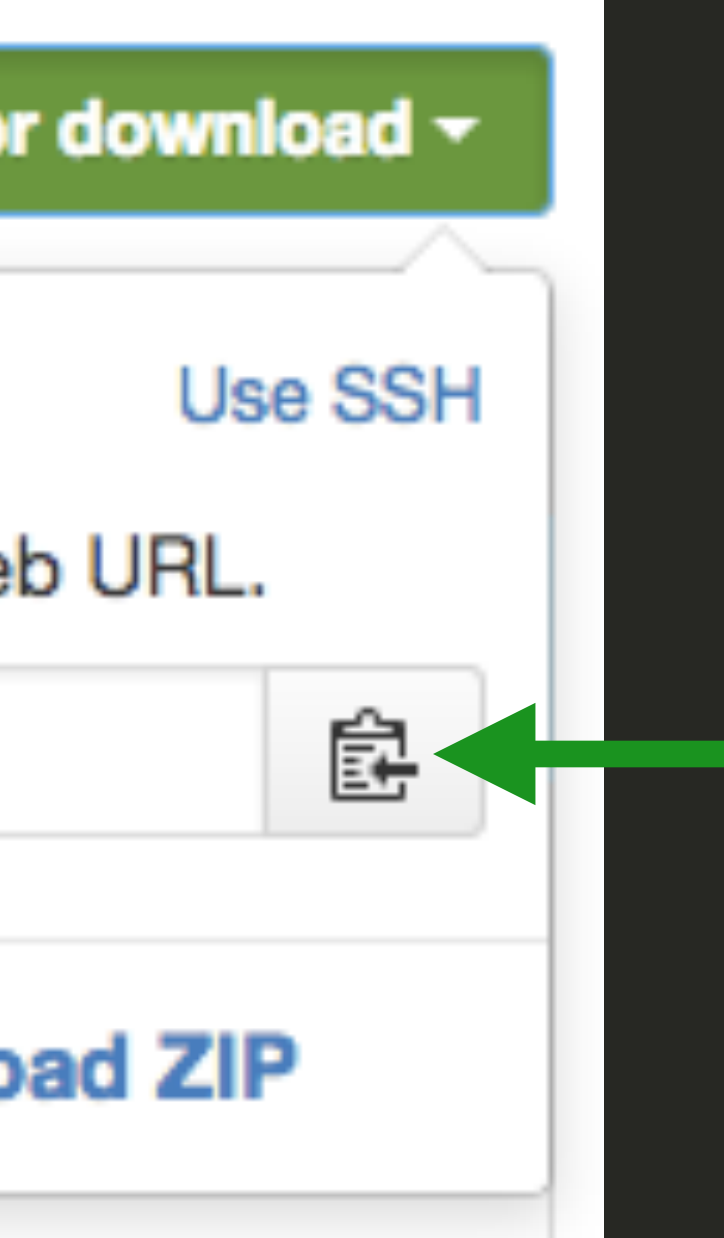

not this ... https://github.com/pgbovine/labl.git

# Open your terminal

- ·Mac OS X
  - •Applications  $\rightarrow$  Utilities  $\rightarrow$  Terminal
  - •Or search "Terminal" in Spotlight
- •Windows: Git Bash
  - •Start Menu  $\rightarrow$  Git  $\rightarrow$  Git Bash
- •Create a directory named "introHCI"
  - Using the command-line: mkdir introHCI
- Change your directory to introHCl in the terminal:
  - cd introHCI
- Typing the pwd command should show introHCI

- ·Important terminal commands

  - •pwd: which directory am I in?

The parts of the command-line interface in your terminal application:

username:~/Documents/introHCl\$ cd lab1

•cd directoryname: change directory to directoryname

·ls: list all files and directories in the current directory

# git clone the repo inside of introHCl directory ("repo" = Git repository)

- •Your current directory should be introHCI (type pwd in the terminal to double-check).Then type git clone
- $\cdot \dots$  add a space, then paste the URL you just copied. Make sure that URL has your own username in it, not pgbovine (that's mine).

| al Shell   | Edit                                                                        | View                                                                                                    | Window                                                                                                    | Help                                                                                                    |                                                                                                    |
|------------|-----------------------------------------------------------------------------|----------------------------------------------------------------------------------------------------|----------------------------------------------------------------------------------------------------|----------------------------------------------------------------------------------------------------|----------------------------------------------------------------------------------------------------|
|            |                                                                             |                                                                                                    | 🚞 int                                                                                                    | roHCI —                                                                                                    | git clone https                                                                                                    |
| vagrant VB | oxMana                                                                      | ge 💥                                                                                                    |                                                                                                    | git                                                                                                    | git                                                                                                    |
| CI git     | clo                                                                         | one ht                                                                                                  | ttps://                                                                                                    | /githu                                                                                                    | ub.com/mb                                                                                                    |
| nto 'la    | b1'.                                                                        | •••                                                                                                    |                                                                                                    |                                                                                                    |                                                                                                    |
| ounting    | obj                                                                         | jects                                                                                                   | : 525,                                                                                                    | done.                                                                                                    |                                                                                                    |
| ompress    | ing                                                                         | objec                                                                                                   | cts: 10                                                                                                    | 00% (4                                                                                                    | 16/416),                                                                                                    |
| object     | s:                                                                          | 60% (                                                                                                   | (315/52                                                                                                    | 25)                                                                                                    |                                                                                                    |
|            | al Shell<br>vagrant vB<br>CI git<br>nto 'la<br>ounting<br>ompress<br>object | al Shell Edit<br>vagrant VBoxMana<br>CI git clo<br>nto 'lab1'.<br>ounting obj<br>ompressing<br>objects: | al Shell Edit View<br>vagrant VBoxManage ※<br>CI git clone hi<br>nto 'lab1'<br>ounting objects:<br>ompressing objects:<br>objects: 60% ( | Al Shell Edit View Window<br>int<br>vagrant VBoxManage<br>CI git clone https://<br>nto 'lab1'<br>ounting objects: 525,<br>ompressing objects: 10<br>objects: 60% (315/52) | Al Shell Edit View Window Help<br>introHCI—<br>vagrant VBoxManage <b>git</b><br>CI git clone https://githu<br>nto 'lab1'<br>ounting objects: 525, done.<br>ompressing objects: 100% (4<br>objects: 60% (315/525) |

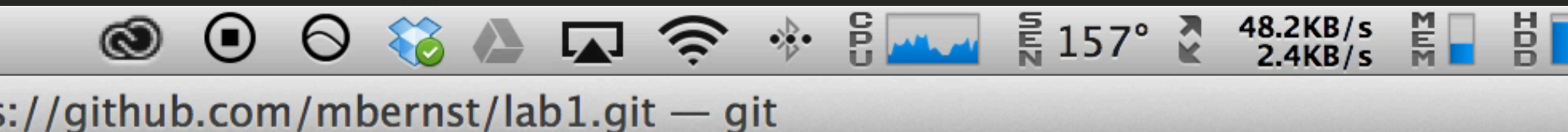

1

pernst/lab1.git

, done.

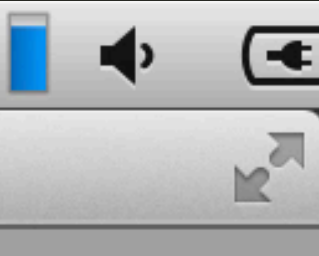

## Windows: how do I paste into Git Bash?

terminal icon in the upper left of the window: right-clicking in the terminal.

·Click on the terminal icon in the upper left of the window: Edit, Paste. For a shortcut: Alt-spacebar, then e, then p. If that seems needlessly complicated, you can also enable QuickEdit mode by clicking on the Defaults(or Properties). Go to the Options tab and enable "QuickEdit Mode". Now you may paste by

## Open your text editor

- ·Mac OS X
  - •Applications  $\rightarrow$  Sublime Text 2
  - •Or search "Sublime Text 2" in Spotlight
- ·Windows
  - •Start Menu  $\rightarrow$  Sublime Text 2

# Add your info into labl/static/index.html

## •This HTML will be rendered by the server

### index.html × <!doctype html> <html> <head> <meta charset="utf-8"> 5 <title>HCI Project Portfolio</title> 6 </head> 8 <body> 9 <!-- this is a comment in HTML --> 10 <h1>Scott Klemmer</h1> <!-- h1 through h5 are headers. The higher the number, 11 the smaller the header --> <h4>Project Portfolio</h4> 12 13 14 <!-- p means paragraph --> 15 Scott is an associate professor of Cognitive Science and Computer Science & Engineering at UC San Diego. 16 17 <h4>Projects</h4> 18 <**01**> Vaiting in line 19 20 Needfinding Prototyping 21 22 ... </**ol**> 23

## Browse to index.html using the file on your hard drive, open it from browser

GitHub - pgbovine/lab1: Lab 1 × C

## **Philip Guo**

### Project Portfolio

Philip Guo is an assistant professor of cognitive science at UC San Diego (Go Tritons!). His research spans human-computer interaction, online learning, and computing education.

### Projects

- 1. Design Thinking
- 2. Needfinding
- Prototyping
- 4. ...

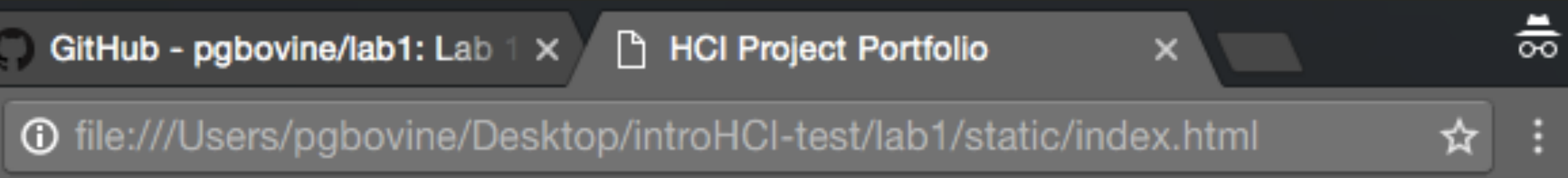

## Lab I stretch goal reminder

- •Turn the portfolio page so push it to GitHub
- ·lt must contain:
  - ·Content from your previous projects
  - Images and descriptions
  - ·Multiple .html files linked together via hyperlinks
- •Even better: add styling

## •Turn the portfolio page scaffold into a full web site and

# in these commands in your terminal ...

git config --global user.name <YOUR NAME IN QUOTES> git config --global push.default simple

### For example, for Michael ...

| <b>→</b> | lab1 | <pre>git:(master)</pre> | git | config | global | us |
|----------|------|-------------------------|-----|--------|--------|----|
| <b>→</b> | lab1 | <pre>git:(master)</pre> | git | config | global | us |
| <b>→</b> | lab1 | <pre>git:(master)</pre> | git | config | global | pu |
| <b>→</b> | lab1 | <pre>git:(master)</pre> |     |        |        |    |

Set up Git so we can commit with sensible messages. Type

git config --global user.email <YOUR EMAIL IN QUOTES>

er.name "Michael Bernstein" er.email "msb@cs.stanford.edu" sh.default simple

## Version control with Git

Git server (e.g., GitHub)

## Your local client (your own computer)

git pull
git clone

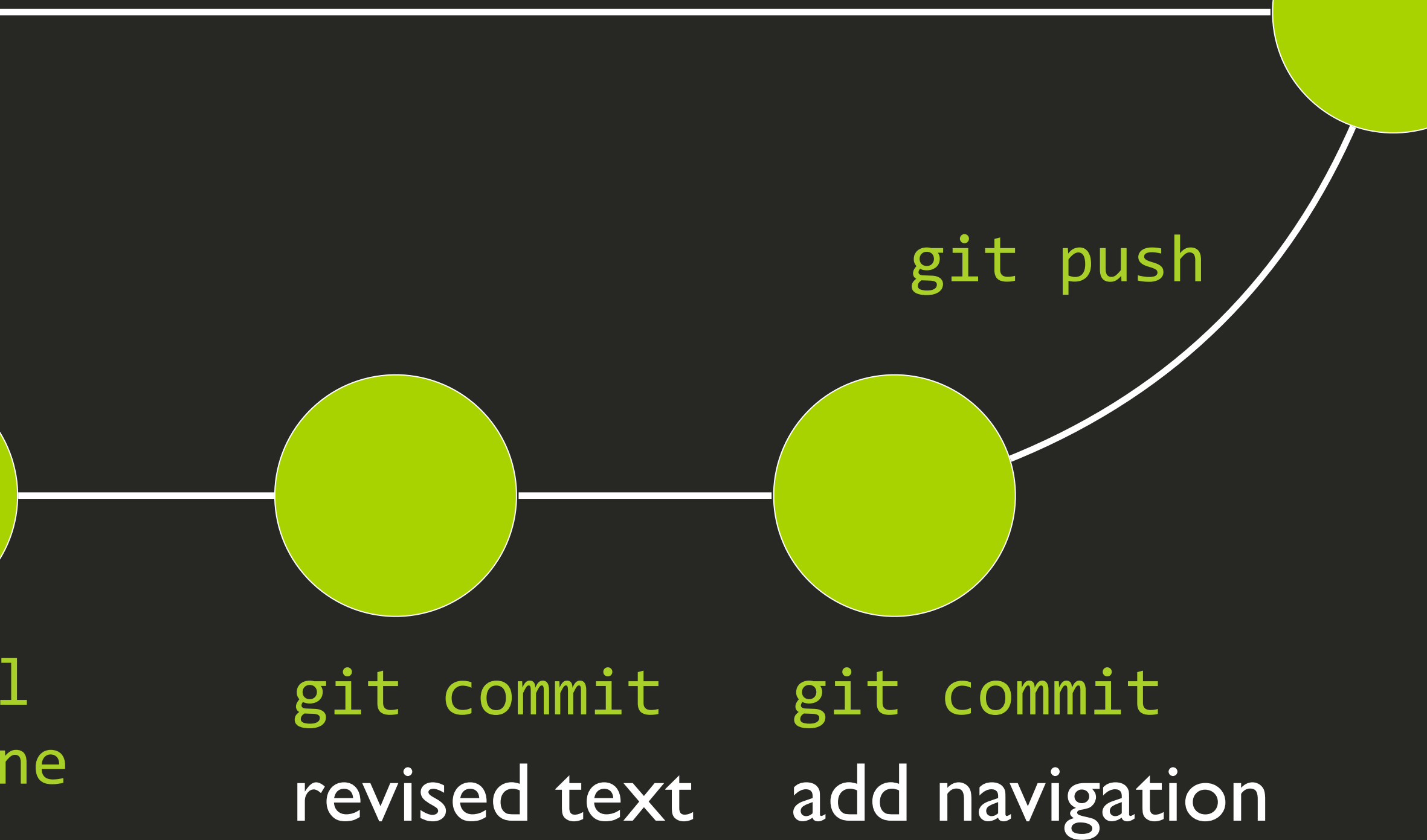

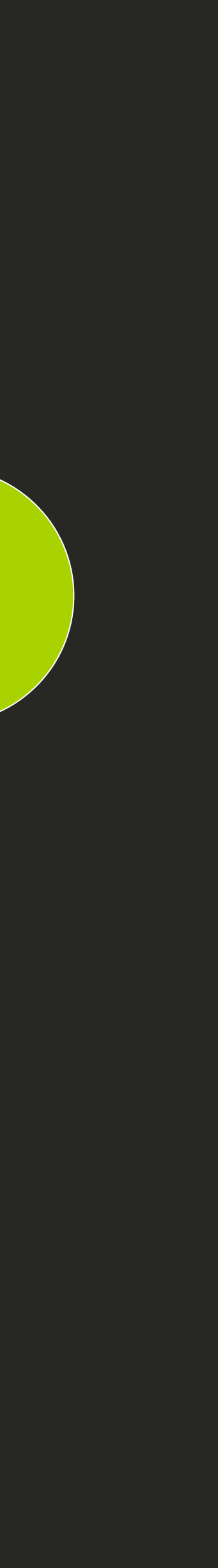

## git status and git add

| ⇒        | lab1 git:(master) × git status                       |
|----------|------------------------------------------------------|
| #        | On branch master                                     |
| #        | Changes not staged for commit:                       |
| #        | (use "git add <file>" to update what</file>          |
| #        | (use "git checkout <file>" to disc</file>            |
| #        |                                                      |
| #        | <pre>modified: static/index.html</pre>               |
| #        |                                                      |
| nc       | o changes added to commit (use "git add" ar          |
| →        | <pre>lab1 git:(master) X git add static/index.</pre> |
| <b>→</b> | lab1 git:(master) x                                  |

- git status git tells you which files would get committed
- 'git add filename

will be committed) card changes in working directory)

nd/or "git commit -a") .html

Tells git that a file should be included in the commit

## Commit, pull and then push

→ lab1 git:(master) × git commit -m "Replaced default information in web page" [master 82c891f] Replaced default information in web page 1 file changed, 2 insertions(+), 2 deletions(-) → lab1 git:(master) git pull Already up-to-date. → lab1 git:(master) git push

- 'git commit -m "Commit message" performs a local commit.

It is not pushed to the server. Do this often: it's a save point. 'git pull pulls (brings) in any new changes from the server ·git push pushes (backs up) all local commits to the git server

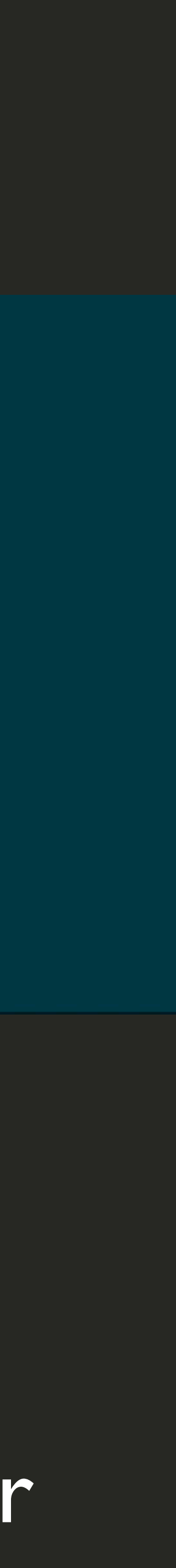

## GitHub website reflects your commit

| PUBLIC PUBLIC mbernst /<br>forked from IntroH | ab1<br>DI/lab1                 | <b>☉ Unwatch</b> → 1 | r Star 0 🎾 Fork               | x 12       |
|-----------------------------------------------|--------------------------------|----------------------|-------------------------------|------------|
| P branch: master                              | lab1 / Commits                 |                      |                               | $\diamond$ |
| Jan 01, 2014                                  | e conflict<br>bred 4 days ago  |                      | 766d49f0c7 →<br>Browse code → | <b>!1</b>  |
| hennessy<br>mbernst autho                     | ored 4 days ago                |                      | 6201c004aa →<br>Browse code → | -1         |
| Replaced of mbernst author                    | efault information in web page |                      | f28301538e →<br>Browse code → |            |

## Other basic git commands

- of all files that have changed (instead of git add each of them)
- git commit -a -m "Commit message" performs a local commit 'git log shows your history of commits
- ·git diff shows what changed but has not been committed

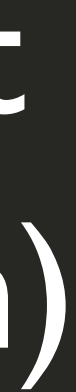

## So far: one-person version control

Git server (e.g., GitHub)

> git pull git clone

Your local client (your own computer)

> git commit new logo

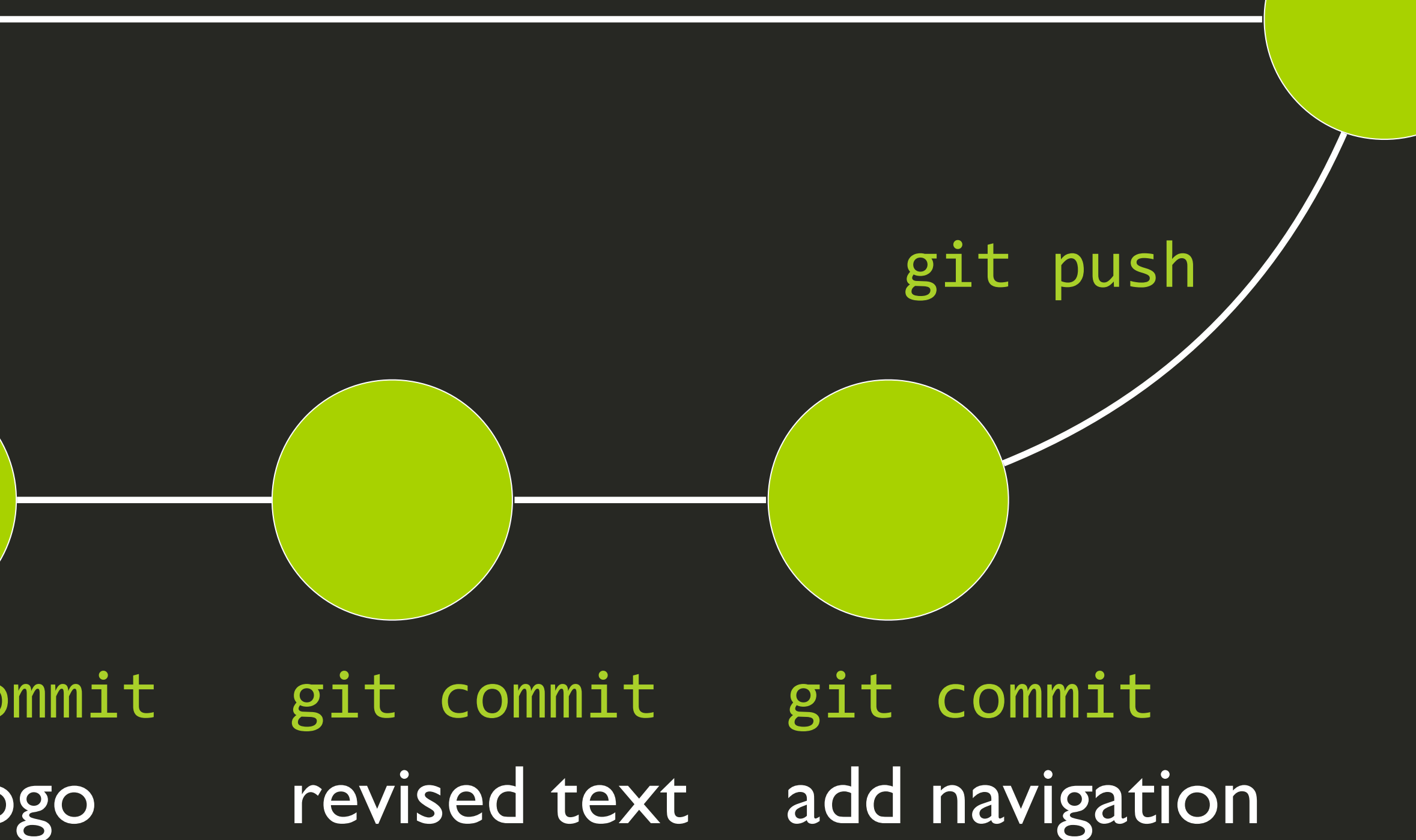

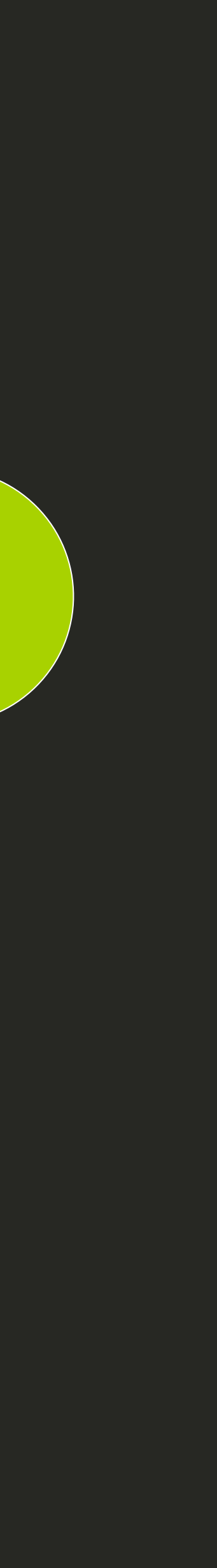

# Question: What's the difference between Git and GitHub?

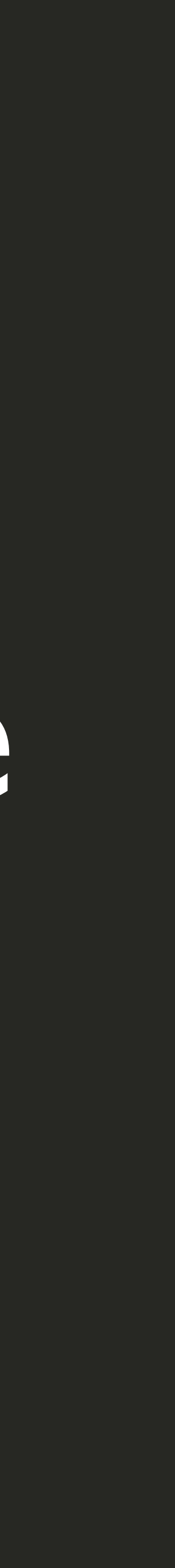

# EVERYTHING AFTER THIS IS OPTIONAL (not on exam)

## Multi-person version control

Git server

Your partner

### Your local client

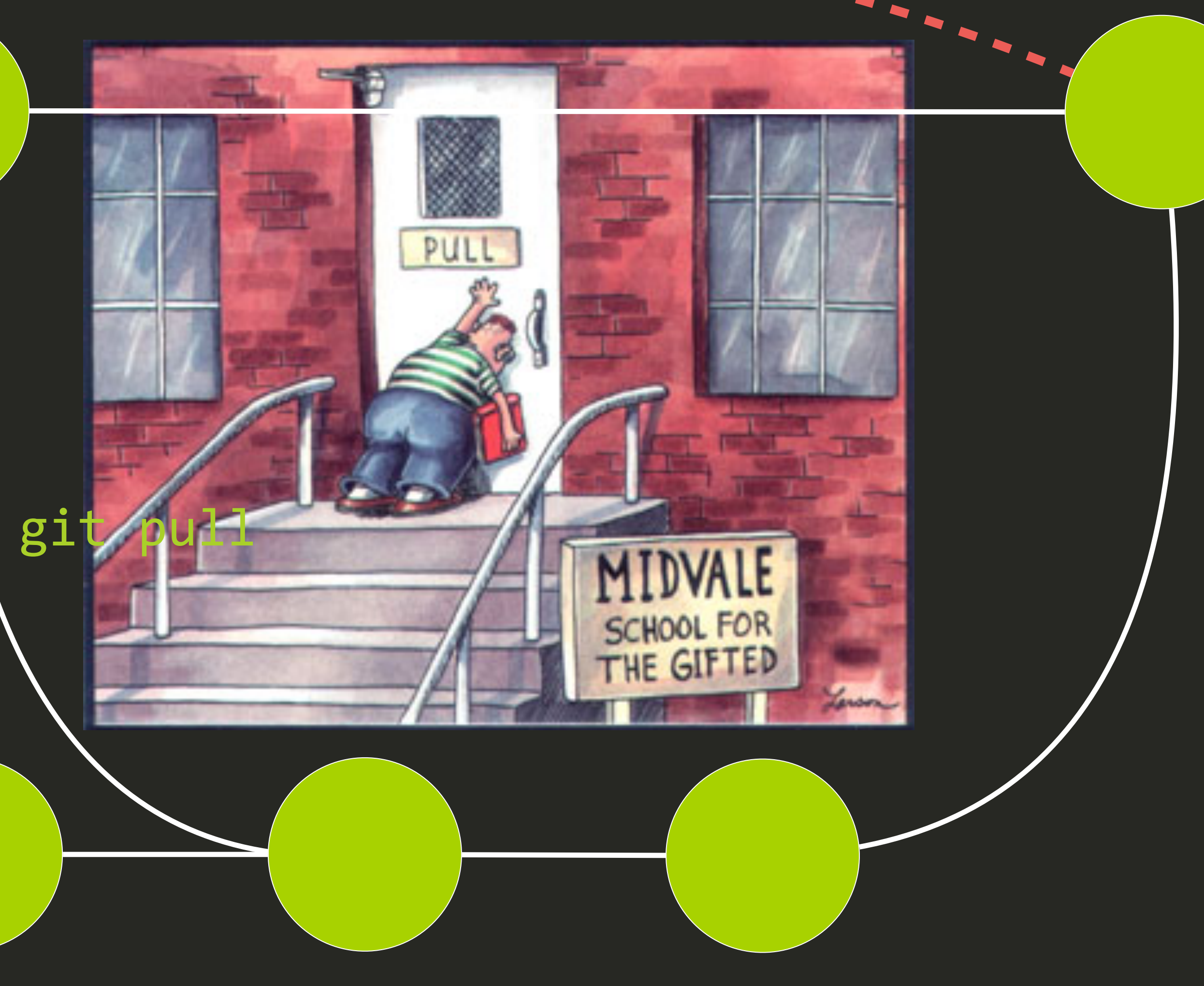

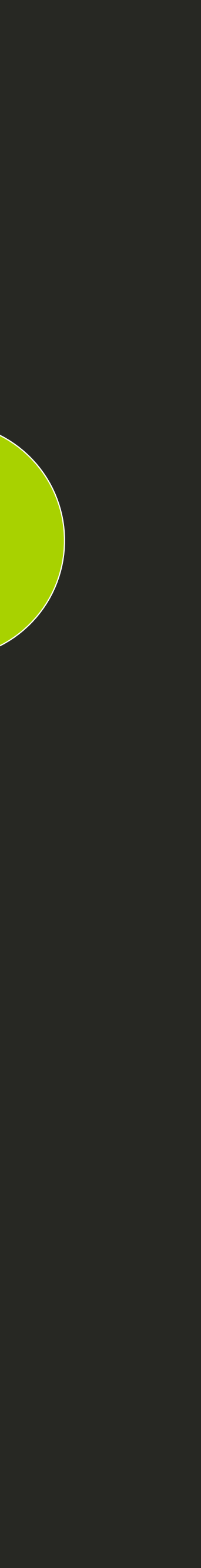

## Merging and conflicts

- upstream repository
- it hopefully conflicts with yours]

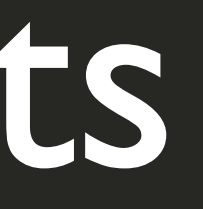

## ·Please wait while we add a conflicting change to the

# · [we will manually change the contents of index.html so that

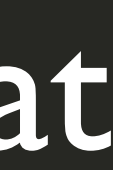

## Merging and conflicts

- ·Add the upstream repository as a remote server and merge it in to discover the conflict [this isn't the most realistic scenario, but it's a quick way to show conflicts]
- git pull upstream master

Iab1 git:(master) git remote add upstream https://github.com/IntroHCI/lab1.git lab1 git:(master) git pull upstream master

• git remote add upstream <u>https://github.com/pgbovine/labl.git</u>

## Resolving merge conflicts

```
<!doctype html>
  3
     <html>
     <head>
         <meta charset="utf-8">
         <title>HCI Project Portfolio</title>
  6
     </head>
  8
  9
     <body>
          <!-- this is a comment in HTML -->
 10
     <<<<< HEAD
          <h1>Scott Klemmer</h1> <!-- h1 through h5 are headers. The higher the number,
 12
         the smaller the header -->
         <h4>Project Portfolio</h4>
 13
 14
         <!-- p means paragraph -->
 15
         Scott is an associate professor of Cognitive Science and Computer Science &
 16
          Engineering at UC San Diego.
 17
         <h1>John Hennessy</h1> <!-- h1 through h5 are headers. The higher the number,
 18
          the smaller the header -->
          <h4>Project Portfolio</h4>
 19
 20
 21
         <!-- p means paragraph -->
 22
         >John Hennessy is president of Stanford University. He takes HCI classes in
         his spare time.
     >>>>>> c17fc57096f3daa4ed0566aab987670de6a874b6
 23
 24
 25
         <h4>Projects</h4>
 26
         <01>
 27
              Vaiting in line
Line 11, Column 14; Undo: Insert Characters
```

Tab Size: 4

HTML

## Resolving merge conflicts

git add, git commit, git pull and git push

lab1 git:(master) X git add static/index.html Iab1 git:(master) × git commit -m "fixing merge conflict" [master 1180cca] fixing merge conflict → lab1 git:(master) git pull Already up-to-date. → lab1 git:(master) git push

# •Push the merged version back to the repository with

## Parting advice: avoid merge conflicts by coordinating with your teammates.

- · It's OK to both work on the same file at once, but make Coordinate manually.
- get real-time sync and multiple cursors so that you won't have merge conflicts.

sure you're not working "near" each other in the same file.

• The advantage of something like Google Docs is that you